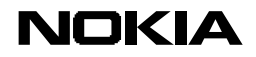

## 诺基亚 3300 移动 00 安装指南

#### 移动 00 应用软件简介

软件为Jad和Jar两个标准文件,您可以通过PC传送到您的手机的存储卡上,然后通过手机操作安装 该应用软件至手机内存。安装完毕之后,您可以把存储卡上的该两个文件删除或保留作为备份。

建议:

在安装QQ之前请详细阅读<动手实践>中的"从PC上安装Java应用软件"以及用户手册 中关于如何连通和断开手机与PC之间连接部分。

### 软件安装

(本软件安装指南仅使用于诺基亚 3300 音乐手机)

- 1 访问诺基亚中国网站 3300 产品支持页下载 QQ 的 Jad 和 Jar 文件至您的 PC 机 \_http://www.nokia.com.cn/mobile/3300.html
- 2 从 PC 上将 Java 应用软件或游戏文件传送到手机
  - 使用手机销售包装内提供的数据线(DKU-2)将手机连接至兼容 PC 的 USB 接口。
  - 打开"Windows 资源管理器"(windows explore) 以在 PC 上显示所有驱动器。您的手机将显示为一 个带有驱动器盘符的本地磁盘(local disk),(要查看存储卡〔MultiMediaCard〕的内容,请单击该 驱动器)。
  - 打开 MMC 卡上文件夹"Aplications"(应用软件),以显示其中的内容。
  - 在 PC 上选择需要传送至手机中 QQ 的 Jad 或 Jar 文件,然后将其拖拽到本地磁盘 (local disk)上的"Application"文件夹。这些文件现在已被传送至手机中.随后可通过手机进行安装.
  - 请注意手机与 PC 断开连接的方式
- 3 在手机上安装从 PC 下载的 Java 文件
  - 按 功能表,选择 附加功能,然后选择存储卡
  - 选择"安装应用软件"
  - 手机显示已下载的软件列表.
  - 按滚动键选择需要安装的应用软件. 按操作选择"安装"
  - 手机屏幕显示安装进度状态.
  - 安装结束后. 在待机状态, 选择 功能表 ->应用软件, 可找到安装后的 00 应用软件

## 关于QQ的服务声明

该 QQ Java 应用软件是由深圳腾讯针对诺基来部分产品开发,诺基亚(中国)投资有限公司及深圳腾讯 向中国用户提供该软件的下载,有关产品的更新信息和下载请查看腾讯公司软件下载网页和诺基亚中国网 站移动电话产品支持页。

http://www.tencent.com Http://www.nokia.com.cn

# NOKIA

深圳腾讯公司就该 Java 应用软件提供服务支持。在您进行询问前,请你确定已经依照手册的操作步骤进 行,且符合软件的运行的环境。若你您有关于本产品内容之外的任何技术问题,请您务必将详细情况告知 我们,以便我们在最短的时间内为您解决问题。

如果您还没有 QQ 号,可登陆腾讯公司"QQ 号码申请"服务网页 http://qqx.tencent.com/了解 QQ 号申请步骤及注意事项。如果您还没有开通移动 QQ 服务,可登陆腾讯公司"移动 QQ"服务网页 http://mobile.tencent.com/mobile/了解"移动 QQ"服务的开通步骤及注意事项。您可登陆腾讯公司主页 www.tencent.com 了解关于 QQ服务的其他信息。

若有针对 QQ Java 应用软件或"移动 QQ"服务的问题, 联系腾讯公司的方式如下: 客户服务电话: 0755 - 83765566 客户服务传真: 0755 - 83283319 E - Mail: <u>cs@tencent.com</u>

若有针对诺基亚手机或手机上其他服务的问题,请向诺基亚客户服务热线查询: 010-9500 0123 020-9500 0123 021-9500 0123